### **Uber for Business**

# Welcome to Eats on **Uber for Business**

Uber for Business brings you the best of Uber Eats for all your office, business travel, and even working from home food ordering needs. Tap the link in the invitation email and follow the steps in this guide to connect to your company account.

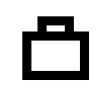

Once you're set up, seamlessly switch from personal to business meal orders by selecting your company profile in the Uber Eats app. Your work meals will be charged to your company.

### Getting started: Already have a personal Uber account?

....

Check your work email for an invitation from Uber for Business. Note: if you're asked to sign in to Uber, please use your original Uber credentials; they're the same for Uber Eats.

al 🕆 🔳

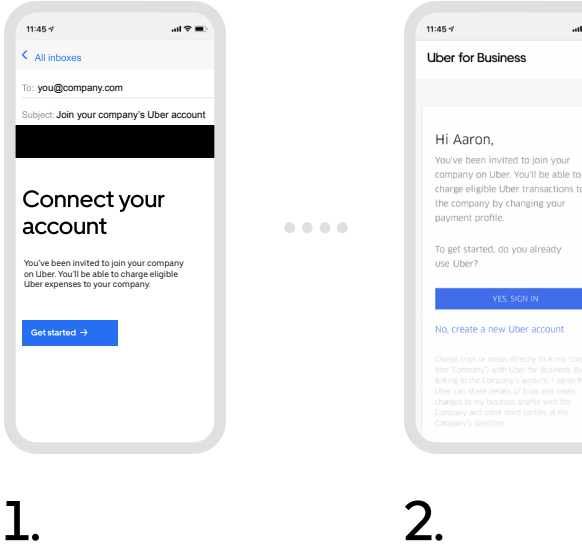

Tap "Get started" in

your invite email.

Select "Yes, sign in" if you're

an existing Uber user.

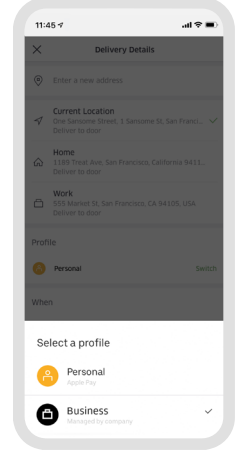

Open the Uber Eats app and switch to your company profile when ordering meals for work.

З.

## Getting started: New to Uber?

Check your work email for an invitation from Uber for Business.

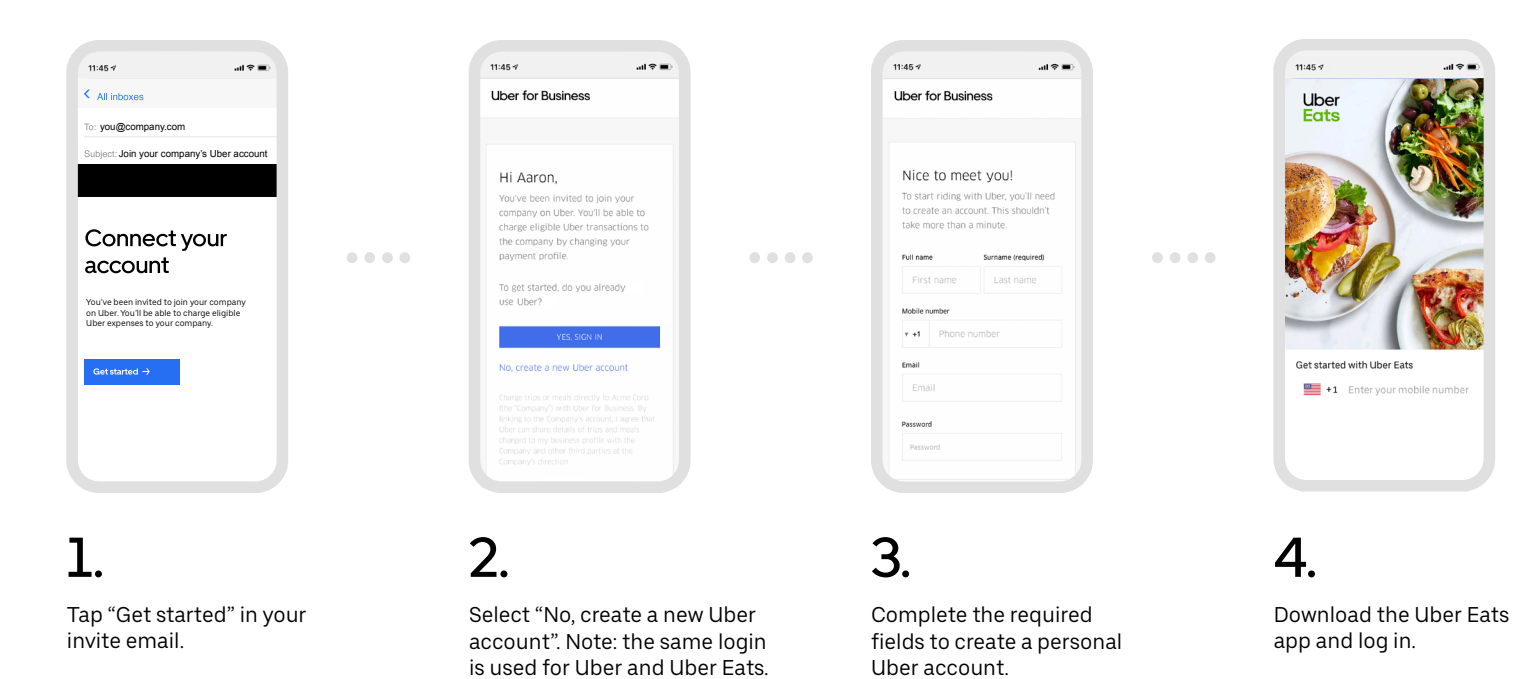

# When you're ready to eat

Seamlessly switch between personal and business within the Uber Eats app.

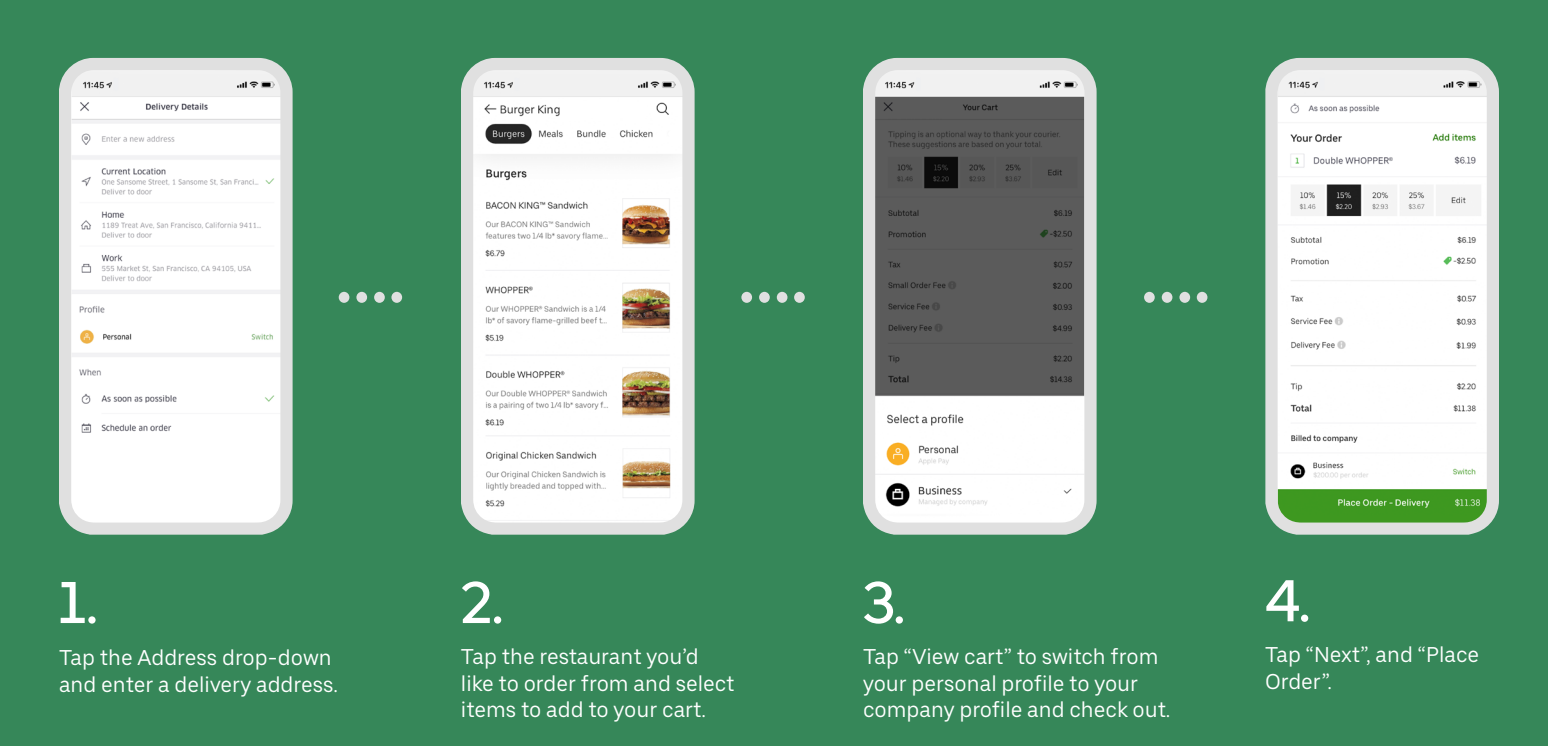

Screen images are for reference only. Actual screen views may vary in the Uber Eats app.

# Uber for Business